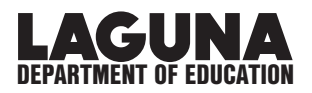

## HOW TO: ACCESS THE STAFF PAGE ON THE LDOE WEBSITE

1. In a web browser (Chrome, Firefox) go to www.lagunaed.net

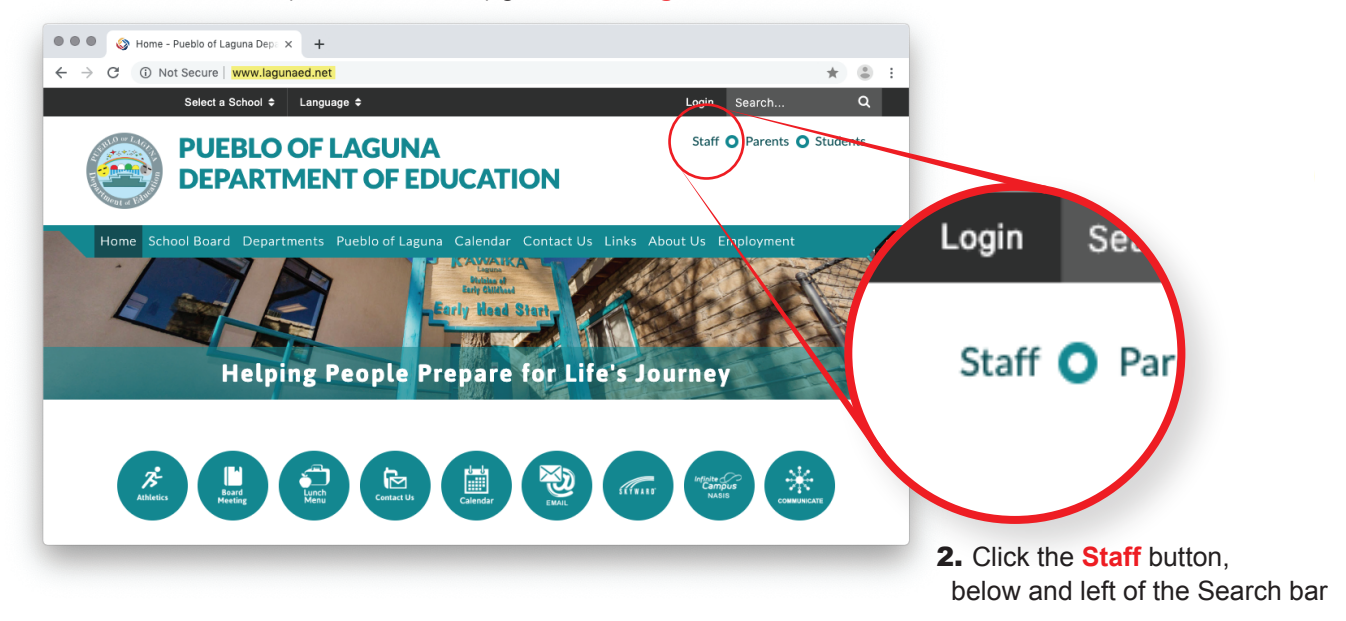

3. Login Page:

**Username:** Your username is the same as the one you use to log into your computer **Password:** Your password is also the same as you use to log into your computer

When your info has been entered, click Login

| Select a School ✦ Language ✦                | Login | Search        | Q   |
|---------------------------------------------|-------|---------------|-----|
| PUEBLO OF LAGUNA<br>DEPARTMENT OF EDUCATION | Staff | Parents Stude | nts |
|                                             |       |               |     |
| j.doe<br>Password                           |       | )             |     |
| *********                                   | )     |               |     |

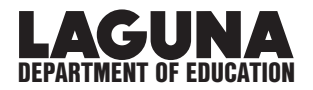

**4.** The LDOE Staff page will open.

| School Logo                      | Staff <b>O</b> Parents <b>O</b> Students                                                                                                    |                                                              |  |  |  |
|----------------------------------|----------------------------------------------------------------------------------------------------|--------------------------------------------------------------|--|--|--|
| Home School Board Dep            | partments Pueblo of Laguna Calendar Contact Us Links Ab                                                                                                | oout Us Employment Admin                                     |  |  |  |
| • STAFF DOCUMENTS / WORK ORDERS• |                                                                                                    |                                                              |  |  |  |
| Staff Documents / Work Orders    | Pueblo of Laguna Department of Education / Staff Docu                                                                                                  | ments / Work Orders                                          |  |  |  |
|                                  | STAFF DOCUMENTS<br>STAFF HANDBOOK - 2019<br>ACCOUNTING MANUAL<br>BOK FINANCIAL INFO<br>INCLEMENT WEATHER INFORMATION                                   |                                                              |  |  |  |
|                                  | <u>WORK ORDERS</u><br>If you wish to <b>create a work order</b> that will be submitted to either<br>the <b>I.T. Department</b> , click the link below: | the <b>Facilities Department</b> , OR                        |  |  |  |
|                                  | CREATE A WORK ORDER<br>Submittal Password: laguna                                                                                                    |                                                              |  |  |  |
|                                  | If you have trouble doing so, please choose a topic that will help you:                                                                                |                                                              |  |  |  |
|                                  | <ul> <li>How to Register/Log in </li> <li>How to Submit a Work Order </li> <li>My Requests Tab </li> <li>Requester Login Help </li> </ul>              |                                                              |  |  |  |
|                                  | The links above will guide you through the entire process of using walk-throughs, as well as instructional videos, are available to help               | the Work Order system. Visual<br>p you navigate the process. |  |  |  |
|                                  |                                                                                                    |                                                              |  |  |  |